## FXIのレイヤ間移動、レイヤ間複写の方法

## 1. レイヤ状態設定で複写元、複写先レイヤをどちらも書込状態に設定します。

| ä | レイヤ設定                                                                                           |                                                                                          |                                          |                                                                                                    |                                      |                |                                                                               |   | ×                                                  |
|---|-------------------------------------------------------------------------------------------------|------------------------------------------------------------------------------------------|------------------------------------------|----------------------------------------------------------------------------------------------------|--------------------------------------|----------------|-------------------------------------------------------------------------------|---|----------------------------------------------------|
|   | レイヤセット一覧:                                                                                       | レイヤー覧:                                                                                   |                                          |                                                                                                    |                                      |                |                                                                               |   |                                                    |
|   | レイヤセット一覧:<br>日 投影/グループ へ<br>日 用紙<br>GR1<br>GR2<br>GR3<br>GR4<br>GR5<br>GR6<br>GR7<br>GR8<br>GR9 | レイヤー覧:<br>レイヤ名称<br>GR10_01<br>GR10_02<br>レイヤ変更<br>レイヤ変更<br>レイヤ名称(N):<br>縮尺(S):<br>線種(T)・ | 縮尺<br>1/1<br>1/1<br>マレイヤセット名を<br>1<br>ま線 | <ul> <li>色線種</li> <li>実線</li> <li>実線</li> <li>ま線</li> <li>とイヤ名の前に(</li> <li>2</li> <li>線幅仙</li> </ul> | 線幅<br>ペン7<br>ペン7<br>使用する(L)<br>色(C): |                | 出力 レイヤセット<br>用紙:GR10:<br>寸法線:用紙:GR10:<br>R11:<br>OK R11:<br>12:<br>キャンセル R13: |   | 変更( <u>M</u> )<br>道加( <u>N</u> )<br>削除( <u>R</u> ) |
|   | GR10<br>GR11<br>GR12<br>GR13<br>GR13<br>GR14<br>GR15<br>GR16<br>Vイヤ状態切替え⑤)                      | レイヤ状態(A):<br>GR16_01<br>GR16_02<br>く<br>]<br>寸法線(D)                                      | <u>書込</u><br>1/2<br>1/2<br>文字(©)         | 出力 @<br>上力 @<br>実線<br>実線<br>図<br>出力設定を表                                                               | ):<br>ペン7<br>ペン7<br>ペン7<br>そこ状態に連動(  | 休眠<br>休眠<br>伊服 | R14:<br>R15:<br>可法線:用紙-GR16:<br>可法線:用紙-GR16:<br>OK キャンセ                       | > | ■                                                  |

- 2. メニューバーより[編集]-[移動]もしくは[複写]-[レイヤ間]コマンドを実行します。
- 3. レイヤ分割表示が表示されます。
- このままではレイヤが全て表示され、操作しづらいので、複写元レイヤと複写先レイヤを表示するようにします。分割表示中にスペースキーを押します。レイヤ分割表示マスクダイアログを表示させます。

| レイヤ分割表示マスク                                          |     |  |  |  |  |  |  |  |
|-----------------------------------------------------|-----|--|--|--|--|--|--|--|
| レイヤセット                                              | 実行  |  |  |  |  |  |  |  |
| <ul> <li>√挑熊(S)</li> <li>✓書込 ✓参照 ✓表示 ✓休眠</li> </ul> | 閉じる |  |  |  |  |  |  |  |
| 出力(0)<br>図N 図OFF 図あり 図なし                            |     |  |  |  |  |  |  |  |
| 分割表示(D)<br>○ 25 ○ 16 ○ 9 ○ 4                        |     |  |  |  |  |  |  |  |

レイヤセットボタンをクリックし、レイヤセット一覧マスクを表示します。

ここでは、レイヤセット単位で表示 ON、OFF させる設定となります。チェックをつけたレイヤセットのみ表示されます。

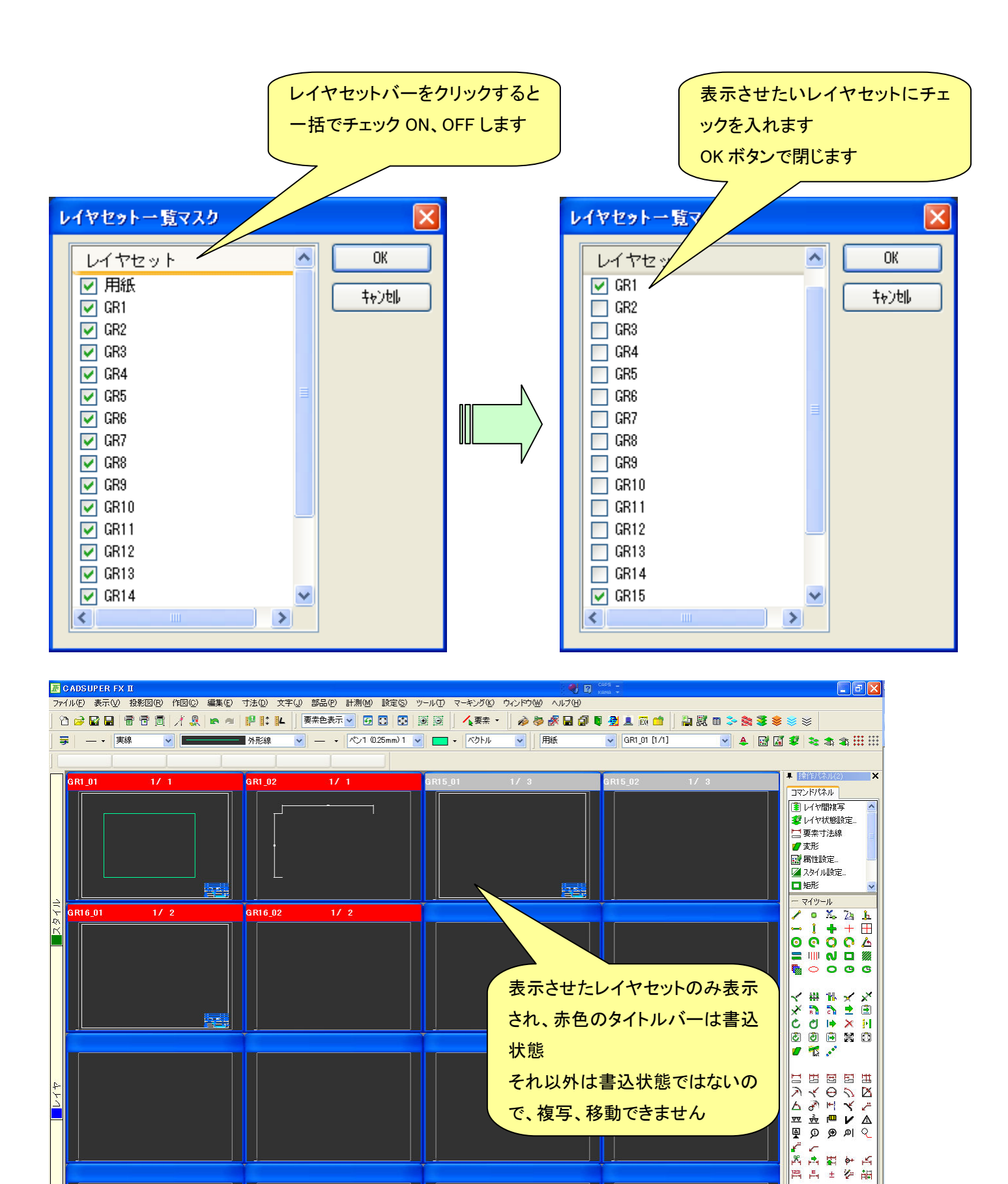

移動、複写させたい形状を囲んで、確定をします。基準点を指定せずに、複写先、もしくは移動先レイヤをクリックします。 ※基準点を指定すると、指定したところに配置されます。絶対原点の位置がずれます。ご注意下さい。

対角点1/要素を指定してください

<要素/位置 スペース→マスク設定 確定→終了>

/ 😥 🌽 🗖 🖬

🖴 🛱 🗛 🖗 🖯

更新 671 383

🗞 🗚 🖬 🖗

E

264